## Istruzioni per installare le stampanti OATo in MAC

- andare su un browser e digitare localhost:631/admin
- se la pagina è disabilitata, dare da shell il comando richiesto dalla pagina stessa
- cliccare su "Add printer"
- selezionare "Internet Printing Protocol (http)"
- copiare l'indirizzo della stampante che si vuole utilizzare come da schema seguente

#### Server cupsvm.oato.inaf.it (vecchie stampanti ancora utilizzate)

| Stampante     | Posizione                             | Descrizione                  |
|---------------|---------------------------------------|------------------------------|
| amx5550       | Amministrazione                       | Xerox Phaser 5550DT          |
| amx7500       | Amministrazione                       | Xerox Phaser 7500DT          |
| pu5550        | Biblioteca                            | Xerox Phaser 5550DT          |
| VM7500        | Villa Magliola<br>Interrato           | Xerox Phaser 7500DT          |
| X5550VM       | Magliola 1 piano                      | Xerox Phaser 5550DT          |
| xerox_ph5550N | Palazz. Uff. 1 piano<br>lato Solari   | Xerox Phaser 5550DT (A4, A3) |
| Xerox_ph7500  | Palazz. Uff. 1 piano<br>lato Extragal | Xerox Phaser 7500N/DN/DT/DX  |

### Server cups2.oato.inaf.it (nuove stampanti)

| Stampante  | Posizione                        | Descrizione |
|------------|----------------------------------|-------------|
| am_hp755   | Amministrazione                  | Hp755 DN    |
| hp755_bibl | Palazzina_Uffici_Lato_Biblioteca | Hp755 DN    |
| hp755_sol  | Palazzina_Uffici_lato_solari     | Hp755 DN    |
| hp755_vm   | Villa_Magliola_Piano_Interrato   | Hp755 DN    |

Se per esempio voglio installare la stampante xerox ubicata al primo piano di Villa Magliola digiterò:

# http://cupsvm.oato.inaf.it:631/printers/X5550VM

### Cliccare su 'avanti'

- in "Make" selezionare "Generic"
- in "Model" selezionare "Generic Postscript Printer"
- fare infine "add printer"
- la stampante dovrebbe così automaticamente comparire tra quelleinstallate.